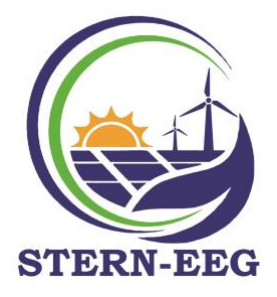

An die Mitglieder der STERN-EEG

## Anleitung zum Abschluss der Zusatzvereinbarung zum bestehenden Netzzugangsvertrag zwischen dem Mitglied der STERN-EEG eGen und der Netz OÖ

1. Einstieg unter: <u>https://eservice.netzooe.at/app/login</u>

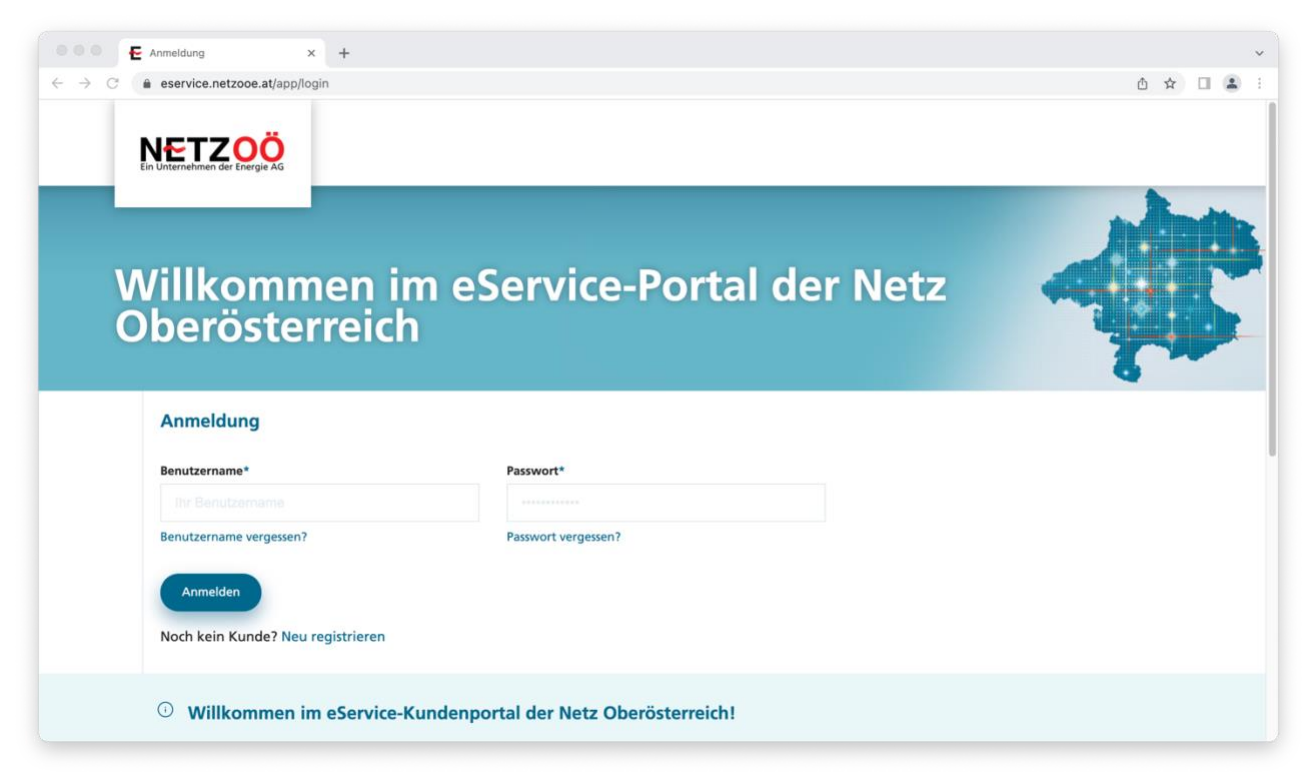

Falls schon ein Zugang besteht, direkt anmelden, ansonsten "Neu registrieren". Für die Neuregistrierung sind Informationen zu (i) Kundennummer; (ii) Zählpunktnummer sowie (iii) Zählernummer erforderlich. Bei der Neuregistrierung, bitte darauf achten, dass die Kundennummern beim Stromversorger (zB Energie-AG) und NetzOÖ unterschiedlich sind.

## Neu registrieren

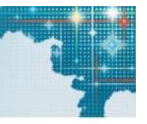

| lundennummer*                                                                                                |                                                                                                    |
|----------------------------------------------------------------------------------------------------|----------------------------------------------------------------------------------------------------|
| hre Kundennummer bei der Netz<br>Dberösterreich GmbH erhalten. Si                                            | Oberösterreich GmbH finden Sie in Ihrem Netzzugangsvertrag. Darüber hinaus wird sie regelmäßig in Schreiben angeführt, die Sie von der Net<br>e wird auch als Geschäftspartner-Nummer bezeichnet.         |
| Stromzähler                                                                                                  | O Gaszähler                                                                                                    |
| ählpunkt*                                                                                                    |                                                                                                    |
| AT 003000 00000 00000000                                                                                     |                                                                                                    |
| seben Sie hier die letzten 10 Stell<br>Am Zählpunkt werden Ihre Verbrä<br>ile auf Ihrer Rechnung oder in Ihr | en Ihrer Zählpunktnummer ein.<br>iuche messtechnisch erfasst und registriert. Der Zählpunkt hat eine 33-stellige Identifikationsnummer, die mit AT beginnt. Diese Nummer finden<br>em Netzzugangsvertrag. |
| lählernummer*                                                                                                |                                                                                                    |
|                                                                                                    |                                                                                                    |

2. Nach der erfolgreichen Registrierung und Anmeldung, ist der Bereich "Datenfreigaben" aufzurufen:

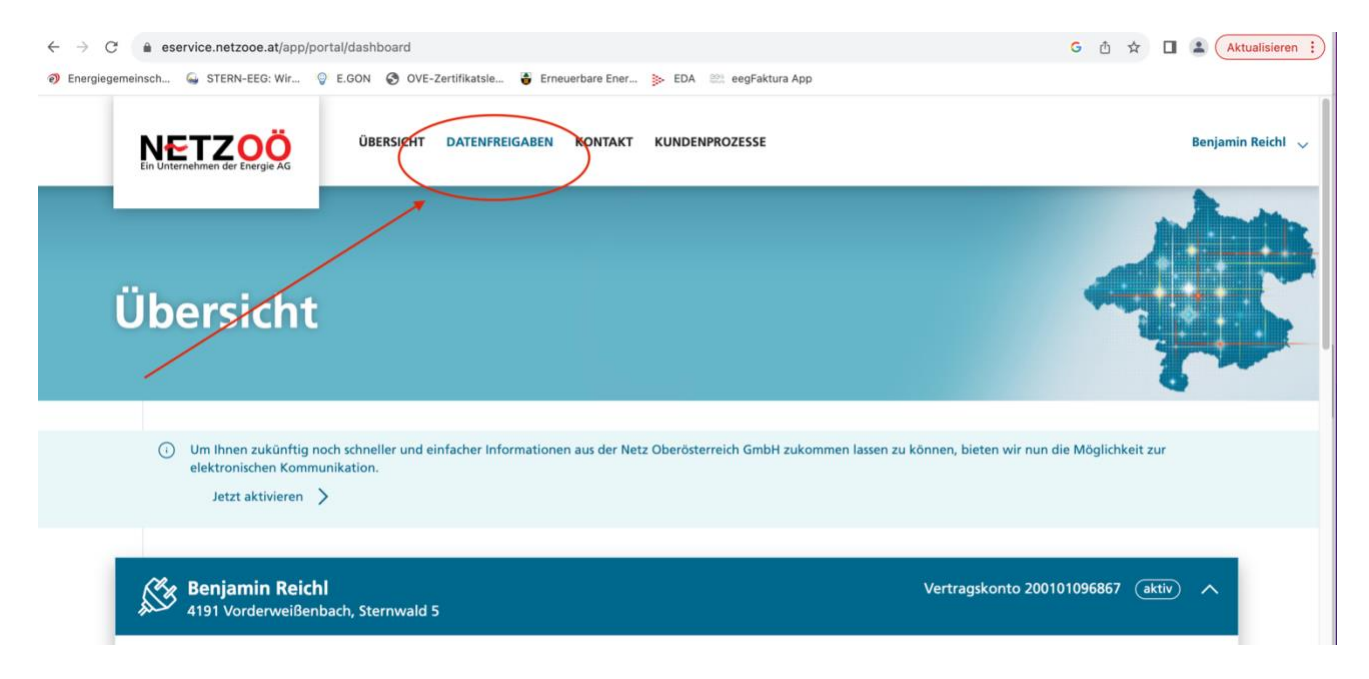

3. Hier hat dann die Aktivierung des Zählpunktes für die STERN-EEG eGen zu erfolgen – dafür muss am Ende der Anfragezeile eine Schaltfläche zum Bestätigen ("Häckchen") gedrückt werden.

| $\leftrightarrow$ $\rightarrow$ C $$ eservice.netzooe.at/app/portal | /consents                                   |                                         | G 🖞 🖈 🔲 🏝 🗛 ktualisieren 🔅 |
|---------------------------------------------------------------------|---------------------------------------------|-----------------------------------------|----------------------------|
| 🧿 Energiegemeinsch 💊 STERN-EEG: Wir 🎯 E                             | .GON 📀 OVE-Zertifikatsle 🍯 Erneuerbare Ener | EDA 2001 eegFaktura App                 |                            |
|                                                                     | ÜBERSICHT DATENFREIGABEN KONTAKT            | KUNDENPROZESSE                          | Benjamin Reichl 🗸          |
| Datenfreig                                                          | aben                                        |                                         |                            |
| Übersicht > Datenfreigaben                                          |                                             |                                         | 9                          |
|                                                                     | Anfrage-ID hinzufügen >                     |                                         |                            |
| Offene Anfragen (1)                                                 | <u> </u>                                    |                                         |                            |
| Zählpunkt, Adresse ↓ <del></del>                                    | Bevollmächtigter 🗘                          | Typ, Frequenz 🗘 Von 🗘                   | Bis 🗘                      |
| AT 003000<br>4191 Vorderweißenbach,<br>Sternwald 5                  | STERN-EEG eGen                              | Anmeldung Energiegemeinschaft 16.08.202 | 3 31.12.9999               |

4. Anschließend wird man zur Abgabe der Zustimmungserklärung aufgefordert, welche man mit "Zustimmen" abgibt:

| ← → C a eservice.netzooe.at/app/portal/consents                                                                                                | G Å        | ☆    |   | Aktualisieren 🔅   |
|----------------------------------------------------------------------------------------------------|------------|------|---|-------------------|
| 🤊 Energiegemeinsch 🖕 STERN-EEG: Wir 💡 E.GON 🔇 OVE-Zertifikatsie 🍯 Erneuerbare Ener ≽ EDA 🕮 eegFaktura App                                      |            |      |   |                   |
|                                                                                                    |            |      |   | Benjamin Reichl 🗸 |
| ZUSTIMMUNGSERKLÄRUNG                                                                                                    |            | ×    |   | Index             |
| Date Ich stimme der Freigabe der ausgewählten Anfrage zu.<br>Freigegeben wird:   Zählpunkt Zahlouoto   At0030000000000000000000000000000000000 | vereinbaru | ngen |   |                   |
| AT 003000 396757 STERN-EEG eGen Anmeldung Energiegemeinschaft 16.08.2023<br>4191 Vorderweißenbach,<br>Sternwald 5                              | 31.12.9999 | (    | 9 | ×                 |

5. Anschließend erscheint eine bestehende Freigabe des jeweiligen Zählpunkts.

| $\leftrightarrow$ $\rightarrow$ C $$ eservice.netzooe.at/app/porta | l/consents                                         |                            |                                  | G          | 🖞 🛧 🔲 😩 🤼 Aktualisieren 🗄 |
|--------------------------------------------------------------------|----------------------------------------------------|----------------------------|----------------------------------|------------|---------------------------|
| 🧿 Energiegemeinsch 🖕 STERN-EEG: Wir 🍚 B                            | E.GON 🔇 OVE-Zertifikatsle 🏺 Ern                    | euerbare Ener ≽ EDA 😂 eegF | aktura App                       |            |                           |
|                                                                    | ÜBERSICHT DATENFREIGABEN                           | KONTAKT KUNDENPROZESS      | E                                |            | Benjamin Reichl 👳         |
| Datenfreig                                                         | aben                                               |                            |                                  |            | 4r                        |
| Übersicht > Datenfreigaben                                         | /                                                  |                            |                                  |            | 8                         |
|                                                                    | Anfrage-ID hinzufüg                                | en                         |                                  |            |                           |
| Bestehende Freigab                                                 | en (2)                                             | /                          |                                  |            |                           |
| bestehende O                                                       | beendete                                           |                            |                                  |            |                           |
| Status 🖒                                                           | Zählpunkt, Adresse ↓ <b>≓</b>                      | Bevollmächtigter 🗘         | Typ, Frequenz 💲                  | Von 💲      | Bis 🗘                     |
| Aktiv                                                              | AT 003000<br>4191 Vorderweißenbach,<br>Sternwald 5 | STERN-EEG eGen             | Anmeldung<br>Energiegemeinschaft | 16.08.2023 | 31.12.9999 ×              |
|                                                                    |                                                    |                            |                                  |            |                           |

Die Registrierung war somit erfolgreich – vielen Dank!

\*\*\*

Für Rückfragen stehen wir Ihnen gerne zur Verfügung.

Benjamin Reichl LL.M. (WU) Obmann

STERN-EEG eGen Sternwald 5 4191 Vorderweißenbach Österreich

Tel.: + 43 680 32 87 999 Email: benjamin.reichl@STERN-<u>EEG.at</u> Web: <u>www.STERN-EEG.at</u>